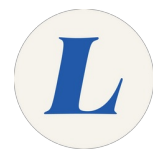

# Accessing Databases using OpenAthens

Written By: Anicia Kuchesky

# Solution Street Street

## INTRODUCTION

OpenAthens is an authentication and electronic access management system that provides access to the library's licensed online resources via single sign-on (SSO) technology both on and off campus.

### Step 1 — OpenAthens (Single Sign-On) Authentication

| EBSCOhost | Ovid® | <image/> | Labouré      coute or insuriose      Sign in      to continue to Outlook      FirstName_tastName@students.laboure.edu      No account? Create one!      Can't access your account?      Back |
|-----------|-------|----------|----------------------------------------------------------------------------------------------------|
| Kallopy   | GALE  |          | Sign in using your full email address in the below<br>format:<br>Students:<br>FirstName_LastName@students.laboure.edu<br>Faculty and Staff: FirstName_LastName@laboure.edu                   |

- Select a database that you would like to search.
- Some databases will immediately prompt you to provide your Labouré email address and email password.

### Step 2 — Logging in with your Labouré email address/password

| Microsoft                               | Microsoft                               |
|-----------------------------------------|-----------------------------------------|
| Sign in                                 | Sign in                                 |
| firstname_lastname@students.laboure.edu | firstname_lastname@students.laboure.edu |
| Can't access your account?              | Can't access your account?              |
| Sign-in options                         | Sign-in options                         |
| Next                                    | Next                                    |

- Complete login using your Labouré email address and password:
  - firstname\_lastname@students.laboure.edu
- Forgot your email password?
  - 24-Hour IT Helpdesk: 1-877-322-7748

### Step 3

| Looking for your institution?                                                                                                    | Find your institution                     | Microsoft<br>Sign in                                                                             |
|----------------------------------------------------------------------------------------------------|-------------------------------------------|--------------------------------------------------------------------------------------------------|
| Log in through your institution<br>Ver or anatoge by biologing to 10708.<br>Search for some institution<br>Interest of space of the laters<br>Interest of space of the laters<br>Laters Grage to therease, Laters | laboure college  Q    1 institution found | Tirstname_lastname@students.laboure.edu<br>Can't access your account?<br>Sign-in options<br>Next |

- Other databases will ask you to log in via your institution first: Log in through your institution / Search for your institution / Find your institution
- Type Laboure College
- Click on the Labouré College / Labouré College of Healthcare link
- Complete log in using your Labouré email address and email password.